#### How to Create a Desktop Shortcut to Sharepoint and OneDrive Folders and Files

#### Why:

• Help you to easily maintain all files on Sharepoint and OneDrive

#### Steps:

1. Log into Office 365 (<u>www.office.com</u>)

| III Office 365 | 🔎 Search                                                                                                    |                                                                |                                | o ? 🌄                 |
|----------------|----------------------------------------------------------------------------------------------------|----------------------------------------------------------------|--------------------------------|-----------------------|
| ● I<br>④ ↓     | Good evening<br>Recommended                                                                                                    |                                                                | Install Office V               |                       |
|                | A STREET                                                                                                    | E a                                                            |                                |                       |
| е<br>41<br>ф   | Recent Pinned Shared with me Discover                                                                                                    | ٥h ago ۾ Shared                                                | Ť Upload and open ⇒ ✓          |                       |
| •<br>>         | Land and a second second | 8h ago R <sup>A</sup> Shared<br>8h ago R <sup>A</sup> Shared   |                                |                       |
| >              | ·                                                                                                    | 13h ago g <sup>R</sup> Shared                                  |                                |                       |
| ar<br>4        | <ul> <li>Same and a state for the sectors</li> <li>Same and a state for the sectors</li> </ul>                                                                                                    | 13h ago g <sup>R</sup> Shared<br>13h ago g <sup>R</sup> Shared |                                |                       |
| *<br>          | Show more ~ Dreg s file f                                                                                                    | here to upload and open                                        | More in OneDrive $\Rightarrow$ | Feedback ① Need help? |

2. Locate Sharepoint or Onedrive folder or file you would like to create a desktop shortcut for

| ::: OneDrive                          |                                           | ₽ Sea                       | irch                      |                  |                          |
|---------------------------------------|-------------------------------------------|-----------------------------|---------------------------|------------------|--------------------------|
| Name Transm                           | + New ✓ → Upload ✓ 🕞 Sync 🔗               | Automate $ \smallsetminus $ |                           |                  |                          |
| D My files                            |                                           |                             |                           |                  |                          |
| 3 Recent                              | My files                                  |                             |                           |                  |                          |
| g <sup>R</sup> Shared                 | ame ~                                     |                             |                           |                  |                          |
| Recycle bin                           |                                           | Modified $\vee$             | Modified By $\vee$        | File size $\vee$ | Sharing                  |
| Shared libraries                      | (0) ·                                     | Yesterday at 7:39 PM        | -                         | 12 items         | Owner: PrePress Workflow |
|                                       |                                           | arch 17, 2020               | -                         | 19 items         | Private                  |
|                                       | Weekly Undate                             | 🖻 : reh 11, 2020            | Sec. Sec.                 | 62 items         | д <sup>0</sup> Shared    |
| -                                     | In the second second                      | ruary 12, 2019              | Sec. New York             | 2 items          | Private                  |
| an India Constanti                    | In the second                             | bruary 11, 2019             | Name and Address of       | 20 items         | Private                  |
| and the second distance in the second |                                           | February 11, 2019           | 1000                      | 36 items         | Private                  |
| O Real Property lines                 |                                           | February 11, 2019           | State Parcel              | 23 items         | Private                  |
| More libraries                        |                                           | November 14, 2017           | And Address of Concession | 1 item           | Private                  |
| Create shared library                 | In Frank                                  | September 10, 2017          | 1000                      | 132 items        | Private                  |
|                                       | <ul> <li>International Control</li> </ul> | May 14, 2017                | And Descent               | 15 items         | Private                  |
|                                       | <ul> <li>Manual Texaster</li> </ul>       | May 14, 2017                | 1000                      | 5 items          | Private                  |
|                                       | B                                         | October 7, 2020             | 1000                      | 3.60 MB          | Private                  |
|                                       | e)                                        | October 5, 2020             | Sec. Sec.                 | 12.1 KB          | Private                  |
|                                       | <b>a</b>                                  | May 5. 2020                 | and the second            | 44 KB            | Private                  |

## 3. Click the "Share" icon

| ::: OneDrive                             |                               | ✓ Search                      |                                   |
|------------------------------------------|-------------------------------|-------------------------------|-----------------------------------|
| Name Transm                              | + New ✓ → Upload ✓ 🔒 Sync 🖗   | $\frac{2}{3}$ Automate $\vee$ |                                   |
| My files                                 |                               |                               |                                   |
| T Recent                                 | My files                      |                               |                                   |
| g <sup>R</sup> Shared                    | My mes                        |                               |                                   |
| Recycle bin                              | C Name ∨                      | Modified V Modified By V      | File size 🗸 Sharing               |
| Shared libraries                         |                               | Click the SHARE icon          | 12 items Owner: PrePress Workflow |
| PW I I I I I I I I I I I I I I I I I I I | <ul> <li>Test</li> </ul>      | 17, 2020                      | 19 items Private                  |
| A<br>RGC                                 | 🔘 📜 Weekly Update             | March 11, 2020                | 62 items g <sup>R</sup> Shared    |
| <b>-</b>                                 | <ul> <li>Based and</li> </ul> | February 12, 2019             | 2 items Private                   |
| RI                                       | <ul> <li>Month</li> </ul>     | February 11, 2019             | 20 items Private                  |
| MP                                       | A 100 K                       | February 11, 2019             | 36 items Private                  |

## 4. Copy folder or file URL link

| ::: OneDrive          |                                                                                                    |                                      |                            |                          |
|-----------------------|----------------------------------------------------------------------------------------------------|--------------------------------------|----------------------------|--------------------------|
| April Territ          | + New ∨ → Upload ∨ 😌 Sync                                                                                                    | $\mathscr{P}$ Automate $\checkmark$  |                            |                          |
| 🗈 My files            |                                                                                                    |                                      |                            |                          |
| ${}^{\odot}$ Recent   | My files                                                                                                    |                                      |                            |                          |
| Recycle bin           | 🗋 Name $\vee$                                                                                                    | Modified V Mod                       | lified By $\vee$ File size | Sharing                  |
| Shared libraries      | 00-                                                                                                    | Yesterday at 7:39 PM                 | 12 items                   | Owner: PrePress Workflow |
| A                     | <ul> <li>Base</li> </ul>                                                                                                    | March 17, 2020                       | 19 items                   | Private                  |
|                       | Weekly Update                                                                                                    | March 11, 2020                       | 62 items                   | <sub>st</sub> R Shared   |
|                       | <ul> <li>Boltzmann</li> </ul>                                                                                                    | Send link                            | × 2 items                  | Private                  |
| <b>eu</b>             | <ul> <li>None</li> </ul>                                                                                                    | Repole in MAI NOVE with the link ran |                            | Private                  |
| are the second second | N 10000                                                                                                    | edit edit                            | > 36 items                 | Private                  |
|                       | N 100000                                                                                                    | Enter a name or email address        | 23 items                   | Private                  |
| More libraries        | Click the Con                                                                                                    | dd a message (optional)              | 1 item                     | Private                  |
| Create shared library | Link Icon                                                                                                    | y                                    | 132 item                   | s Private                |
|                       |                                                                                                    | Sen                                  | d 15 items                 | Private                  |
|                       | And a second second sec | ~~ <b>4</b>                          | 5 items                    | Private                  |
|                       | 8                                                                                                    | Copy Mik Outlook                     | 3.60 MB                    | Private                  |
|                       |                                                                                                    | October 5, 2020                      | 12.1 KB                    | Private                  |
|                       |                                                                                                    | May 5, 2020                          | 44 KB                      | Private                  |
|                       |                                                                                                    | April 28, 2020                       | 48.5 KB                    | Private                  |

5. Go to desktop & right click, select "New" then, shortcut

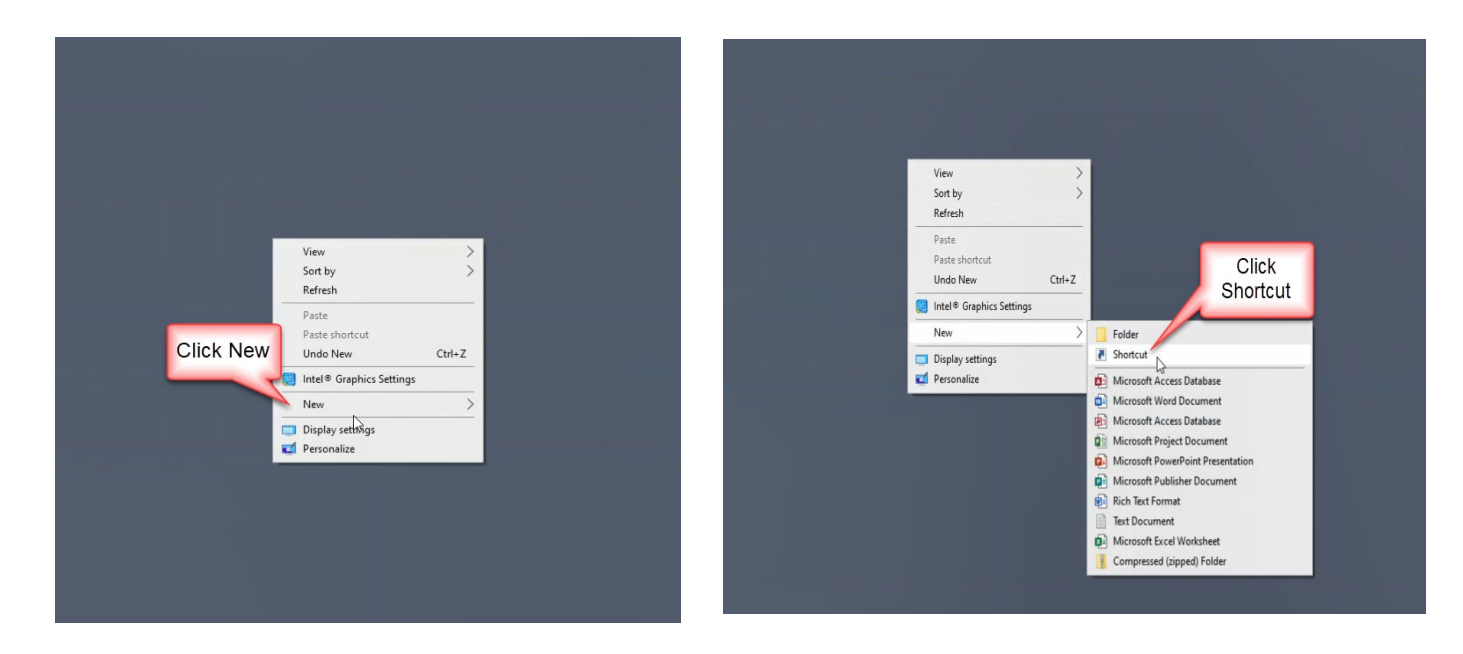

6. Paste folder or file URL link in designated location, click okay

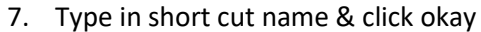

| Paste, copied<br>Sharepoint/OneDrive<br>URL link | Create Shortout What item would you like to create a shortout for? This wicard helps you to create shortouts to local or network programs, files, folders, computers, or Internet addresses. Type the location of the item: te, complight/dgHOoZGis=82207/dqYBfgZmDw854LBJqwY7x68gA7e=mmeltz] Browse Click Next to continue. | Type Shortcut Name<br>the shortcut vame<br>type a name for this shortcut:<br>Type a name for this shortcut:<br>Type a name for this shortcut:<br>Type a name for this shortcut:<br>Type Shortcut is to create the shortcut.<br>Click Finish to create the shortcut. |
|--------------------------------------------------|----------------------------------------------------------------------------------------------------|----------------------------------------------------------------------------------------------------|
|                                                  | Then, click Next                                                                                                    | Then, click Finish Cancel                                                                                                    |

8. Done

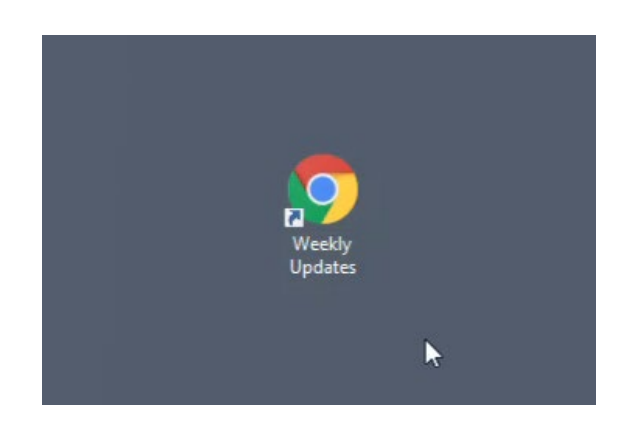

# Optional, Change Icon image.

9. Right click the icon and select "Properties"

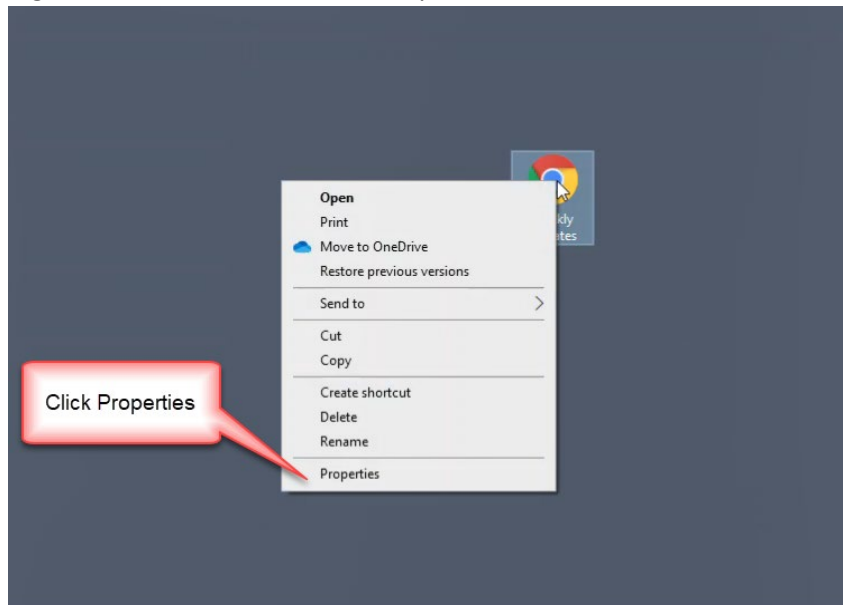

10. Click the "change icon" button

| <b>.</b>         | Weekly Updates Properties X                                                    |
|------------------|--------------------------------------------------------------------------------|
| Week<br>Updat Ge | neral Web Document Security Details Previous Versions           Weekly Updates |
| -<br>u<br>s      | RL: 4X7dqYBFg2mDw854LBJqaiY)x68gA7e=mnels3                                     |
| v                | sts: Unknown                                                                   |
|                  |                                                                                |
| Click C          | hange Icon                                                                     |
|                  |                                                                                |
|                  | OK Cancel Apply                                                                |
|                  |                                                                                |
|                  |                                                                                |

- 11. Select new icon, click okay, click apply
- 12. Click Apply, then click OK

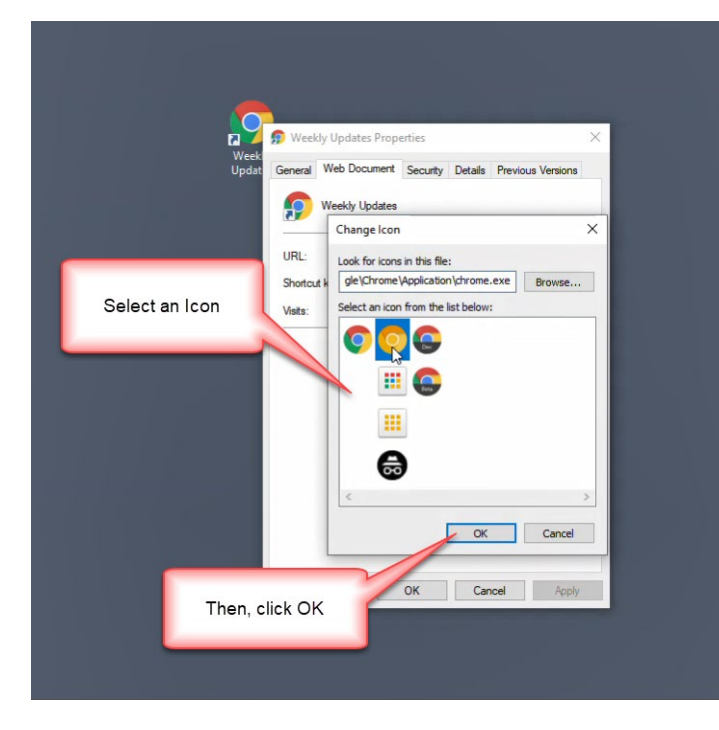

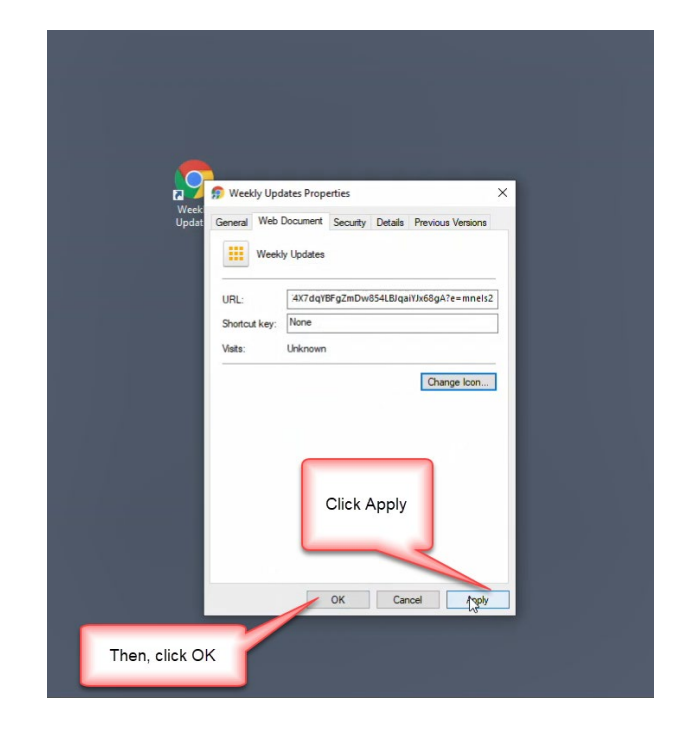

#### 13. Done

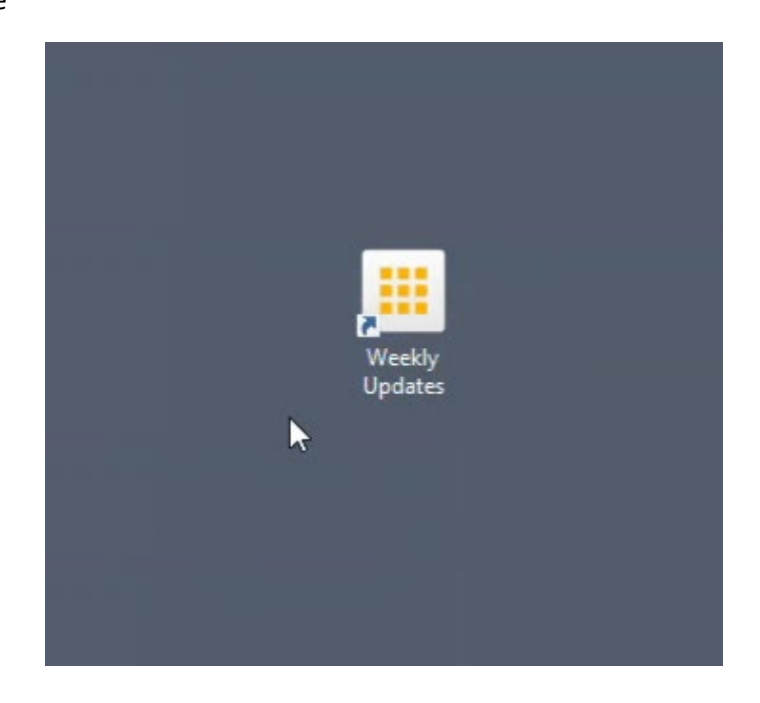